### Příklad MS Dynamics NAV - Očekávaná cena

| Vytvořil   | : | Skorkovský                |
|------------|---|---------------------------|
| Datum      | : | 29.6.2011                 |
| Důvod      | : | školení, interní materiál |
| Databáze   | : | NAV 5.0                   |
| Určeno pro |   | "to whom it may koncern"  |

 Situace : při nákupu se registruje pouze příjem. Hodnota zboží není zatím známá, ale předpokládá se, že by mohla být "nějaká", a tak se tato hodnota zadá do nákupního řádku. Pokud není v nastavení skladu zaškrtnuto "Účtování očekávaných nákladů do hlavní knihy"=ANO, pak se hodnota skladu nemění. V opačném případě se očekávaná hodnota zapíše na dočasný účet a v okamžiku dokončení nákupu je tato hodnota vyrovnána a do hlavní knihy se zapíše skutečná hodnota.

Všechny používané dočasné účty najdeme v účetní osnově s nastaveném filtru na poli popis a F7 ->\*dočas\* a dostaneme :

|   | Číslo  | Název                           | Výsledovka/Rozvaha | Τγρ účtu |
|---|--------|---------------------------------|--------------------|----------|
|   | 112050 | Materiál na skladě (dočasné)    | Rozvaha            | Účet     |
| _ | 123050 | Výrobky (dočasné)               | Rozvaha            | Účet     |
| _ | 131455 | Nákup - maloobch.,adj.(dočas.)  | Rozvaha            | Účet     |
| _ | 131955 | Nákup - suroviny, adj. (dočas 📐 | Rozvaha            | Účet     |
| _ | 132110 | Zb.pro maloobchod(dočas)        | Rozvaha            | Účet     |
| × | 504710 | Nákupní slevy (dočas.)          | Výsledovka         | Účet     |

2. Nastavení v Nastavení zásob (Menu Sklad->Nastavení->Nastavení zásob) skladu pak vypadá takto:

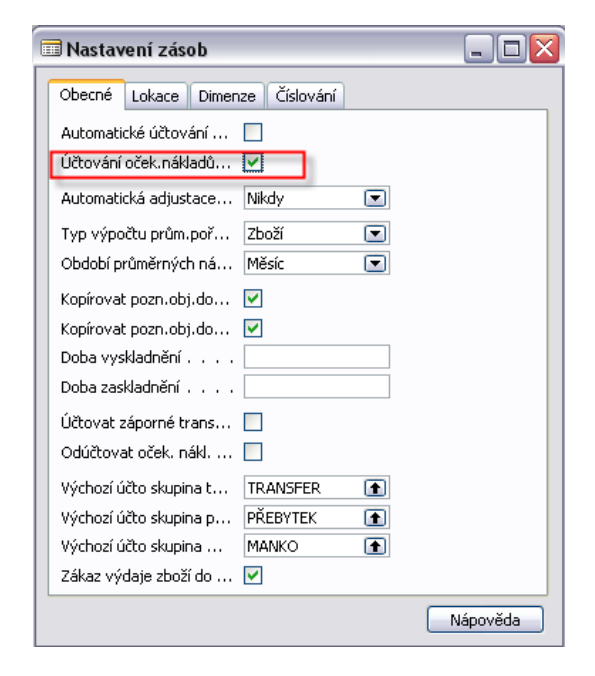

3. Nastavení dočasných účtů menu Finance->Nastavení->Účto skupiny->Nastavení zásob

| Kód lokace | Kód účto<br>skupiny<br>zboží | skladový<br>účet | Skladový<br>účet<br>(dočasné) | Účet<br>nedokon<br>výroby | Účet<br>spotřeby | Účet změny<br>stavu NV | Účet změny<br>stavu | Účet<br>odchylky<br>materiálu | Účet<br>odchylky<br>kapacity | Účet<br>odchylky<br>subdodá | Účet<br>odchylky<br>rež.nákl |
|------------|------------------------------|------------------|-------------------------------|---------------------------|------------------|------------------------|---------------------|-------------------------------|------------------------------|-----------------------------|------------------------------|
| ČERVENÝ    | VÝROBKY                      | 123000           | 123050                        | 121000                    | 613000           | 611000                 | 613000              | 613100                        | 613200                       | 613300                      | 613400                       |
| ČERVENÝ    | ZBOŽÍ                        | 132100           |                               |                           |                  |                        |                     |                               |                              |                             |                              |
| MODRÝ      | MATERIÁL                     | 112000           | 112050                        | 121000                    | 501060           | 611000                 |                     |                               |                              |                             |                              |
| MODRÝ      | VÝROBKY                      | 123000           | 123050                        | 121000                    | 613000           | 611000                 | 613000              | 613100                        | 613200                       | 613300                      | 613400                       |
| MODRÝ      | zboží 🚹                      | 132100           | 131455                        |                           |                  |                        |                     |                               |                              |                             |                              |
| PRAHA      | MATERIÁL                     | 132100           |                               |                           |                  |                        |                     |                               |                              |                             |                              |
| PRAHA      | VÝROBKY                      | 132100           |                               |                           |                  |                        |                     |                               |                              |                             |                              |
| PRAHA      | ZBOŽÍ                        | 132100           |                               |                           |                  |                        |                     |                               |                              |                             |                              |
| STŘÍBRNÝ   | MATERIÁL                     | 112000           | 112050                        | 121000                    | 501060           | 611000                 |                     |                               |                              |                             |                              |
| STŘÍBRNÝ   | VÝROBKY                      | 123000           | 123050                        | 121000                    | 613000           | 611000                 | 613000              | 613100                        | 613200                       | 613300                      | 613400                       |
| STŘÍBRNÝ   | ZBOŽÍ                        | 132100           |                               |                           |                  |                        |                     |                               |                              |                             |                              |
| VLASTDOP.  | MATERIÁL                     | 119000           | 112050                        |                           |                  |                        |                     |                               |                              |                             |                              |
| VLASTDOP.  | VÝROBKY                      | 123900           | 123050                        |                           |                  |                        |                     |                               |                              |                             |                              |
| VLASTDOP.  | ZBOŽÍ                        | 139000           |                               |                           |                  |                        |                     |                               |                              |                             |                              |
| ZELENÝ     | MATERIÁL                     | 112000           | 112050                        | 121000                    | 501060           | 611000                 |                     |                               |                              |                             |                              |
| ZELENÝ     | VÝROBKY                      | 123000           | 123050                        | 121000                    | 613000           | 611000                 | 613000              | 613100                        | 613200                       | 613300                      | 613400                       |

4. Vytvoříme novou kartu zboží s pomocí známého postupu (Vybrat->Ctrl-C->F3->Ctrl-V->Přepsat číslo a doplnit s pomocí F6 základní skladovou jednotku. Dále vymazat na záložce fakturace ceny a nastavit Metodu ocenění na Průměrná (v další časti příkladu pak na FIFO). Nastavte případně i Kód účto skupiny zboží na Zboží

| 📰 B3 Komponenta AVRG - Karta zboží                    | Obecné Fakturace Doplnění Plánování Zahraniční |
|-------------------------------------------------------|------------------------------------------------|
| Obecné Fakturace Doplnění Plánování Zahraniční obchod | Metoda ocenění Průměrná cena 💌                 |
| Číslo                                                 | Náklady jsou adjustov 🗹                        |
| Popis Komponenta AVRG                                 | Náklady jsou zaúčtovány 🔽                      |
| Základní měrná jednotka. 🛛 🕥                          | Pevná pořizovací cena 0,00 🐙                   |
| Kusovník                                              | Porizovaci cena U,UU                           |
| Číslo police                                          |                                                |
| Automat.rozšířené texty.                              |                                                |
| Vytvořeno z neskladov                                 |                                                |
| Kód kategorie zboží RÚZNE 🚹                           |                                                |
|                                                       |                                                |
|                                                       |                                                |

5. Vystavte Nákupní objednávku na jeden kus za cenu 10 Kč (předpokládaná cena=očekávaná cena) – zde uvádíme jenom nákupní řádek (jeho důležitou část):

| Тур     | Číslo | Č.křížov<br>odkazu | Popis           | Kód lokace | Množství | Rezervo<br>množství | Kód měrné<br>jednotky | Nákupní<br>cena bez<br>DPH | Částka na<br>řádku bez DPH |
|---------|-------|--------------------|-----------------|------------|----------|---------------------|-----------------------|----------------------------|----------------------------|
| Zboží B | B3    |                    | Komponenta AVRG | MODRÝ      | 1        |                     | KS                    | 10,00                      | 10,00                      |

- 6. Zaúčtujeme (s pomocí F11) **pouze dodávku !!!!!** NO zůstane, pouze v políčku Přijaté množství = bude 1 a Fakturovat bude také 1.
- 7. Z karty zboží B3 a pomocí Ctrl-F5 se podíváme na položku zboží a dále pak pomocí Ctrl-F5 se z položek dostaneme na položku ocenění B3. Viz první a druhý obrázek níže :

| Zboží B3 I              | Komponen             | ta AVRG - Polož | ky zboží         |             |                  |                               |       |                           |                   |                        |                      |                         |                            |                  |                           |
|-------------------------|----------------------|-----------------|------------------|-------------|------------------|-------------------------------|-------|---------------------------|-------------------|------------------------|----------------------|-------------------------|----------------------------|------------------|---------------------------|
| Zúčtovac<br>datum       |                      | ky Typ dokladu  | Číslo<br>dokladu | Číslo zboží | Popis            |                               |       | Kód<br>kategorie<br>zboží | Kód lokace        | Množství               | Fakturov<br>množství | Zůstatek<br>(množství)  | Částka pr                  | odeje            | Částka nákladů            |
| ▶ 29.06.                | 11 Nákup             | Nákupní pří [   | 107130           | B3          |                  |                               |       | RŮZNÉ                     | MODRÝ             | 1                      |                      | 1                       | 1                          | 0,00             | 0,00                      |
| <sup>p</sup> oložka zbo | ží 961 - Po          | ložky ocenění   |                  |             |                  |                               |       |                           |                   |                        |                      |                         |                            |                  |                           |
|                         |                      |                 |                  |             |                  |                               |       |                           |                   | (                      | _                    |                         |                            |                  |                           |
| Zúčtovací<br>datum      | Typ položky<br>zboží | Tvp položky Ad  | ius Tvp dokla    | du          | Číslo<br>dokladu | Číslo<br>poplatku za<br>zboží | Popis |                           | Částka<br>prodeje | Částka ná<br>(očekávai | ikladů<br>ná) Částka | Čá<br>ná<br>nákladů (ne | stka<br>dadů Z<br>siny.) n | aúčtov<br>ákladv | Množství<br>položky zboží |
| 29.06.11                | Nákup                | Přímé náklady   | Nákupní p        | říjemka     | 107130           | 1                             |       |                           | ĊÓ                | .00                    | 10,00                | 0,00                    | 0,00                       | 0,00             | 1                         |

Následně provedeme adjustaci (Menu Finance->Zásoby->Ocenění->Adjustace)

a dostaneme na kartě zboží B3 zaškrtnuté políčko Náklady jsou adjustovány a v poli Pořizovací cena se objeví hodnota (očekávaná) 10 Kč. S pomocí tlačítka Drill Down v tomto poli uvidíme

| ſ | 📾 B3 Komponenta AVRG - Přehled výpočtu průměrné pořizovací ceny |          |                  |                  |             |                 |                             |             |  |  |  |  |  |
|---|-----------------------------------------------------------------|----------|------------------|------------------|-------------|-----------------|-----------------------------|-------------|--|--|--|--|--|
|   |                                                                 | Rozšířit | Тур              | Datum<br>ocenění | Číslo zboží | Pořizovací cena | Náklady jsou<br>adjustovány | Typ položky |  |  |  |  |  |
|   |                                                                 |          | Zvýšení          | 29.06.11         | B3          | 10,00           |                             | Nákup       |  |  |  |  |  |
|   | •                                                               | Ξ        | Uzávěrková polo… | 30.06.11         | B3          | 10,00           | ~                           |             |  |  |  |  |  |

Kde 30.6. je datum konce nastaveného pro Období průměrných nákladů na obrazovce uvedené v bodě 2.

Následně provedeme zaúčtování pohybu do hlavní knihy (Menu Finance->Zásoby->Ocenění->Zaúčtovat->Účtování nákladů na zboží) a zadání čísl zboží B3, aktuálního data a parametru Po položkách (druhá záložka). Dostaneme:

| <b>Účtování nákladů na zboží</b><br>Zaúčtováno p <b>op</b> ložkách<br>NAVERTICA Cronus 6.00 SP1 |                 |                     |                    |                           |                    |                          |                        |                                    |                                     |                       | 29. Červen 2011<br>Strana 1<br>FUGAS |
|-------------------------------------------------------------------------------------------------|-----------------|---------------------|--------------------|---------------------------|--------------------|--------------------------|------------------------|------------------------------------|-------------------------------------|-----------------------|--------------------------------------|
| Číslo Typ položky Číslo<br>položky zboží dokladu<br>Zboží                                       | Číslo<br>původu | Účto<br>skupina zbo | Zúčtovací<br>datum | Náklady na<br>prod. zboží | Adjustace<br>zboží | Použité přímé<br>náklady | Použité<br>rež.náklady | Nákupní Odcl<br>odchylka přímých v | ylka Odchylka<br>r.ná výr.rež.nákl. | Nedokončená<br>výroba | 0<br>Zásoby ná                       |
| B3 Komponenta AVRG<br>1479 Nákup 10713                                                          | 0 20000         | 0 Z0OŽÍ             | 29.06.11           |                           | -10,00             |                          |                        |                                    |                                     |                       | 10,00 An                             |
|                                                                                                 | Zaúčtované      | náklady na zbo      | oží                |                           | -10,00             |                          |                        |                                    |                                     |                       | 10,00                                |

# Z historie (Finance->Historie->Žurnály->Věcné položky) dostaneme:

|           |            | U               |                |                  |            |                               | T., | 0. | 0<br>. ú |          |        |       | u                    |             |            |           |
|-----------|------------|-----------------|----------------|------------------|------------|-------------------------------|-----|----|----------|----------|--------|-------|----------------------|-------------|------------|-----------|
| Zúčtovací | Dahum 1170 | Číslo externího | Tura daliladu. | Číslo<br>dekladu | Čala (Mr.  | Dania                         | 0   | 0  | s        | Čá aklas |        | T.,   | Číslo<br>zvetiví žbu | Chaumanuína | Zůstatek k | Ohauviana |
| uacum     | Datum 02P  | uukauu          | тур цомаци     | uokiauu          | CISIO ULLU | Рорь                          | 10  |    | . 2      | Castra   |        | p., i | procluccu            | Stornovano  | vyruvnani  | Otevreno  |
| 29.06.11  | 29.p6.11   |                 |                | 107130           | 131455 👔   | Přímé náklady 20000 dne 29.06 |     |    |          |          | 10,00  | Ú.,   |                      |             | 10,00      | ¥         |
| 29.06.11  | 29.68.11   |                 |                | 107130           | 131455     | Přímé náklady 20000 dne 29.06 |     |    |          |          | -10,00 | Ú.,   |                      |             | -10,00     | ~         |

Pokud bychom nyní definoval na kartě zboží jednotkou cenu (např. 20 Kč) zavedli toto zboží do prodejního řádku a podíval se na statistiku pomocí F9, pak dostaneme výpočet marže :

| Obecné Fakturace Dodávky Záloh | na Záki | aznik                          |
|--------------------------------|---------|--------------------------------|
| Částka bez DPH                 | 20,20   | Množství                       |
| Částka fakturační slevy 🛛      | 0,00    | Balení 0                       |
| Celkem bez DPH                 | 20,20   | Hmotnost netto 0               |
| Částka DPH                     | 3,80    | Hmotnost brutto                |
| Celkem Včetně DPH              | 24,00   | Objem 0                        |
| Prodej (LM)                    | 20,20   | Původní náklady (LM) 10,00     |
| Původní zisk (LM)              | 10.20   | Upravené náklady (LM) . 10,00  |
|                                | 10,20   | Částka adj.nákladů (LM) . 0,00 |
|                                | 10,20   |                                |
| Původní získ % 50,5            |         |                                |
| Upravený zisk % 50,5           |         |                                |

Takže je vidět, že se s očekávaným nákladem 10 Kč počítá.

 Nyní zaúčtujeme očekávanou cenu v nákupním řádku, která bude identická, a která bude skutečná a bude na dodavatelské faktuře F\_4 (toto číslo zadejte před zaúčtováním F11->Fakturovat. Následně si prohlédneme Položku zboží B3 a jeho položky ocenění (vždy s pomocí Ctrl-F5) a to po provedení adjustace a zaúčtování nákladů do hlavní knihy.

Rozpad částky z tlačítka pořizovací cena (Částka nákladů očekávaných se přesunula do Částky nákladů)

| Rozšířit | Тур              | Datum<br>ocenění | Číslo zboží | Pořizovací cena | Náklady jsou<br>adjustovány | Typ položky | Množství | Částka nákladů<br>(očekávaná) | Částka nákladů |       |
|----------|------------------|------------------|-------------|-----------------|-----------------------------|-------------|----------|-------------------------------|----------------|-------|
|          | Zvýšení          | 29.06.11         | B3          | 10,00           |                             | Nákup       | 1        | 0,00                          |                | 10,00 |
| 3        | Uzávěrková polo… | 30.06.11         | B3          | 10,00           |                             |             | 1        | 0,00                          |                | 10,00 |
|          |                  |                  |             |                 |                             |             |          |                               |                |       |

#### Zpráva po zaúčtování do hlavní í knihy je tato:

| <b>Účtování nákladů na zb</b><br>Zaúčtováno po položkách<br>NAVERTICA Cronus 5.00 SP1 | oží          | 2               |                     |                    |                           |                    |                          |                        |                                             |                           |                       | 29. Červen 2011<br>Strana 1<br>FUGAS |
|---------------------------------------------------------------------------------------|--------------|-----------------|---------------------|--------------------|---------------------------|--------------------|--------------------------|------------------------|---------------------------------------------|---------------------------|-----------------------|--------------------------------------|
| Číslo Typ položky Čís<br>položky zboží dol                                            | slo<br>kladu | Číslo<br>původu | Účto<br>skupina zbo | Zúčtovací<br>datum | Náklady na<br>prod. zboží | Adjustace<br>zboží | Použité přímé<br>náklady | Použité<br>rež.náklady | Nákupní Odchylka<br>odchylka přímých výr.ná | Odchylka<br>výr.rež.nákl. | Nedokončená<br>výroba | 0<br>Zásoby ná                       |
| Zboží                                                                                 |              |                 |                     |                    |                           |                    |                          |                        |                                             |                           |                       |                                      |
| B3 Komponenta /                                                                       | AVRG         |                 |                     |                    |                           |                    |                          |                        |                                             |                           |                       |                                      |
| 1480 Näkup                                                                            | 108189       | 20000           | ZBOZI               | 29.06.11           |                           | 10,00              | 10.00                    |                        |                                             |                           |                       | -10,00 An                            |
| 1480 макир                                                                            | 108189       | 20000           | 28021               | 29.00.11           |                           |                    | - 10,00                  |                        |                                             |                           |                       | N                                    |
|                                                                                       |              |                 |                     |                    |                           |                    |                          |                        |                                             |                           |                       |                                      |
|                                                                                       |              | Zaúčtované i    | náklady na zbo      | oží                |                           | 10,00              | -10,00                   |                        |                                             |                           |                       | -10,00                               |

#### a na účtech (Věcné položky uvidíme toto :

|   | Žúčtovací<br>datum | Datum UZP | Číslo externího<br>dokladu | Typ dokladu | Číslo<br>dokladu | Číslo účtu | Popis                         | T<br>o<br>ú | 0<br>0<br>s | 0<br>ú<br>s | Částka | Т<br>р | Číslo<br>protiúčtu | Stornováno | Zůstatek k<br>vyrovnání | Otevřeno |
|---|--------------------|-----------|----------------------------|-------------|------------------|------------|-------------------------------|-------------|-------------|-------------|--------|--------|--------------------|------------|-------------------------|----------|
|   | 29.06.11           | 29.06.11  | F_4                        |             | 108189           | 131455     | Přímé náklady 20000 dne 29.06 |             |             |             | -10,00 | Ú.,    |                    |            | -10,00                  | ¥        |
| ► | 29.06.11           | 29.06.11  | F_4                        |             | 108189           | 131455 🕇   | Přímé náklady 20000 dne 29.06 |             |             |             | 10,00  | Ú.,    |                    |            | 10,00                   | ¥        |
| _ | 29.06.11           | 29.06.11  | F_4                        |             | 108189           | 132100     | Přímé náklady 20000 dne 29.06 |             |             |             | 10,00  | Ú.,    |                    |            | 10,00                   | ~        |
| _ | 29.06.11           | 29.06.11  | F_4                        |             | 108189           | 131100     | Přímé náklady 20000 dne 29.06 |             |             |             | -10,00 | Ú.,    |                    |            | -10,00                  | ~        |

#### Položky zboží a ocenění budou tyto :

# Položka zboží:

| Zúčtovací<br>datur | Typ položky | Typ dokladu      | Číslo<br>dokladu | Číslo zboží | Popis | Kód<br>kategorie<br>zboží | Kód lokace | Množství | Fakturov<br>množství | Zůstatek<br>(množství) | Částka prodeje | Částka nákladů | Částka nákladů<br>(neinv.) | Otevřeno | Číslo<br>položky |
|--------------------|-------------|------------------|------------------|-------------|-------|---------------------------|------------|----------|----------------------|------------------------|----------------|----------------|----------------------------|----------|------------------|
| 29.06.11           | Nákup       | Nákupní příjemka | 107130           | B3          |       | RŮZNÉ                     | MODRÝ      | 1        | 1                    | 1                      | 0,00           | 10,00          | 0,00                       | ~        | 961              |

#### Položky ocenění :

| Zúčtovací<br>datum | Typ položky<br>zboží | Typ položky   | Adjus | Typ dokladu      | Číslo<br>dokladu | Číslo<br>poplatku za<br>zboží | Popis | Částka<br>prodeje | Částka nákladů<br>(očekávaná) | Částka nákladů | Částka<br>nákladů<br>(neinv.) | Zaúčtov<br>náklady | Množství<br>položky zboží | Oceněné<br>množství |
|--------------------|----------------------|---------------|-------|------------------|------------------|-------------------------------|-------|-------------------|-------------------------------|----------------|-------------------------------|--------------------|---------------------------|---------------------|
| 29.06.11           | Nákup                | Přímé náklady |       | Nákupní příjemka | 107130           |                               |       | 0,00              | 10,00                         | 0,00           | 0,00                          | 0,00               | 1                         | 1                   |
| 29.06.11           | Nákup                | Přímé náklady |       | Nákupní faktura  | 108189           |                               |       | 0,00              | -10,00                        | 10,00          | 0,00                          | 10,00              | C                         | 1                   |
|                    |                      |               |       |                  |                  |                               |       |                   |                               |                |                               | ÷                  |                           |                     |
|                    |                      |               |       |                  |                  |                               |       |                   |                               |                |                               |                    |                           |                     |

9. Proveďte první část úkolu s očekávanou cenou 30 Kč a to stejným postupem až do bodu 8, ale pozor !!!! Zde změníte částku na skutečnou částku 60 Kč.

Z tlačítka Pořizovací cena dostaneme (před adjustací a zaúčtováním):

| Rozšířit | Тур              | Datum<br>ocenění | Číslo zboží | Pořizovací cena | Náklady jsou<br>adjustovány | Typ položky | Množství | Částka nákladů<br>(očekávaná) | Částka nákladů |
|----------|------------------|------------------|-------------|-----------------|-----------------------------|-------------|----------|-------------------------------|----------------|
|          | Zvýšení          | 29.06.11         | B3          | 10,00           |                             | Nákup       | 1        | 0,00                          | 10,00          |
|          | Zvýšení 📐        | 29.06.11         | B3          | 30,00           | - 1                         | Nákup       | 1        | 30,00                         | 0,00           |
| =        | Uzávěrková polo… | 30.06.11         | B3          | 20,00           |                             |             | 2        | 30,00                         | 10,00          |
|          |                  |                  |             |                 |                             |             |          |                               |                |

Kde 20=(10+30)/2

Položka zboží:

|   |   | Zúčtovací<br>datum | Typ položky | Typ dokladu      | Číslo<br>dokladu | Číslo zboží | Popis | Kód<br>kategorie<br>zboží | Kód lokace | Množství | Fakturov<br>množství | Zůstatek<br>(množství) | Částka prodeje | Částka nákladů | Částka nákladů<br>(neinv.) | Otevřeno | Číslo<br>položky | Sti<br>Kó |
|---|---|--------------------|-------------|------------------|------------------|-------------|-------|---------------------------|------------|----------|----------------------|------------------------|----------------|----------------|----------------------------|----------|------------------|-----------|
|   |   | 29.06.11           | Nákuns      | Nákupní příjemka | 107130           | B3          |       | RŮZNÉ                     | MODRÝ      | 1        | 1                    | 1                      | 0,00           | 10,00          | 0,00                       | ~        | 961              |           |
| P | Þ | 29.06.11           | Nákup       | Nákupní příjemka | 107131           | B3          |       | RŮZNÉ                     | MODRÝ      | 1        | 0                    | 1                      | 0,00           | 0,00           | 0,00                       | *        | 962              |           |

#### Položka ocenění:

| Zúčtovací<br>datum | Typ položky<br>zboží | Typ položky   | Adjus | Typ dokladu      | Číslo<br>dokladu | Číslo<br>poplatku za<br>zboží | Popis | Částka<br>prodeje | Částka nákladů<br>(očekávaná) Č | ástka nákladů | Částka<br>nákladů<br>(neinv.) | Zaúčtov<br>náklady | Množství<br>položky zboží | Oceněné<br>množství |  |
|--------------------|----------------------|---------------|-------|------------------|------------------|-------------------------------|-------|-------------------|---------------------------------|---------------|-------------------------------|--------------------|---------------------------|---------------------|--|
| 29.06.11           | Nákup                | Přímé náklady |       | Nákupní příjemka | 107131           |                               |       | 0,00              | 30,00                           | 0,00          | 0,00                          | 0,00               | 1                         | 1                   |  |
|                    |                      |               |       |                  |                  |                               |       |                   |                                 |               |                               |                    |                           |                     |  |

Adjustujeme, zaúčtujeme, změníme na nákupní objednávce cenu, dále F11 a opět si prohlédneme co se v položkách a na účtech přihodilo:

| Zúčtovací<br>datum | Datum UZP | Číslo externího<br>dokladu | Tvo dokladu | Číslo<br>dokladu | Číslo účtu | Popis                         | T<br>0<br>ú | 0.<br>0., | 0<br>. ú.<br>. s.<br>. z. | <br>Částka | T        | Г.,<br>)., | Číslo<br>protiúčtu | Stornováno | Zůstatek k<br>vvrovnání | Otevřeno |
|--------------------|-----------|----------------------------|-------------|------------------|------------|-------------------------------|-------------|-----------|---------------------------|------------|----------|------------|--------------------|------------|-------------------------|----------|
| 29.06.11           | 29.06.11  |                            | .,,         | 107131           | 131455 🕇   | Přímé náklady 20000 dne 29.06 |             |           |                           |            | 30,00 Ú  | j.,        | P                  |            | 30,00                   | <b>v</b> |
| 29.06.11           | 29.06.11  | R                          |             | 107131           | 131455     | Přímé náklady 20000 dne 29.06 |             |           |                           |            | -30,00 Ú | j.,        |                    |            | -30,00                  | •        |

Po zaúčtování faktury s cenou 60 Kč dostaneme:

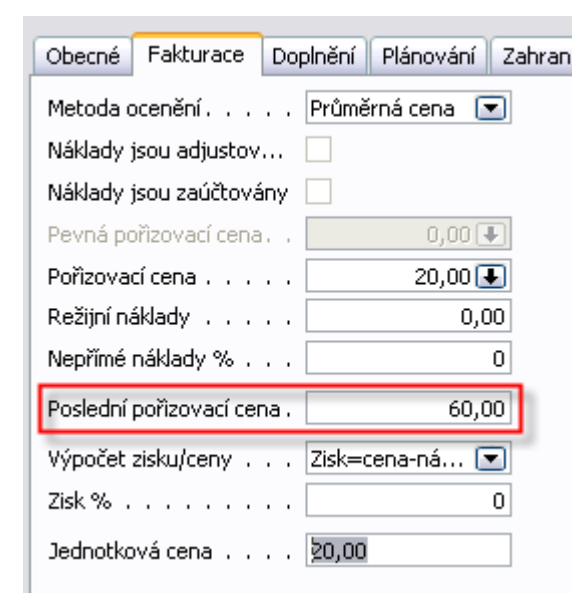

### Z políčka Pořizovací cena vypadá rozpad takto:

|   | Rozšířit | Тур              | Datum<br>ocenění | Číslo zboží | Pořizovací cena | Náklady jsou<br>adjustovány | Typ položky | Množství | Částka nákladů<br>(očekávaná) | Částka nákladů |
|---|----------|------------------|------------------|-------------|-----------------|-----------------------------|-------------|----------|-------------------------------|----------------|
|   |          | Zvýšení          | 29.06.11         | B3          | 10,00           |                             | Nákup       | 1        | 0,00                          | 10,00          |
|   | N        | Zvýšení          | 29.06.11         | B3          | 60,00           |                             | Nákup       | 1        | 0,00                          | 60,00          |
| • | k        | Uzávěrková polo… | 30.06.11         | B3          | 35,00           |                             |             | 2        | 0,00                          | 70,00          |

# a po adjustaci a zaúčtování dostaneme tyto výstupy :

| Obecné Fakturace Dop       | olnění 🛛 Plánování 🗍 Zahraniční obchc |
|----------------------------|---------------------------------------|
| Metoda ocenění             | Průměrná cena 💌                       |
| Náklady jsou adjustov      |                                       |
| Náklady jsou zaúčtovány    |                                       |
| Pevná pořizovací cena.     | 0,00 🛡                                |
| Pořizovací cena            | 35,00 🔳                               |
| Režijní náklady            | 0,00                                  |
| Nepřímé náklady %          | 0                                     |
| Poslední pořizovací cena . | 60,00                                 |
| Výpočet zisku/ceny         | Zisk=cena-ná 💽                        |
| Zisk %                     | -75                                   |
| Jednotková cena            | ≥0,00                                 |
|                            |                                       |

# Položka zboží:

|   | Zúčtovací<br>datum | Typ položky | Typ dokladu      | Číslo<br>dokladu | Číslo zboží | Popis | Kód<br>kategorie<br>zboží | Kód lokace | Množství | Fakturov<br>množství | Zůstatek<br>(množství) | Částka prodeje | Částka nákladů | Částka nákladů<br>(neinv.) | Otevřeno |
|---|--------------------|-------------|------------------|------------------|-------------|-------|---------------------------|------------|----------|----------------------|------------------------|----------------|----------------|----------------------------|----------|
| - | 29.06.11           | Nákup       | Nákupní příjemka | 107130           | B3          |       | RŮZNÉ                     | MODRÝ      | 1        | 1                    | 1                      | 0,00           | 10,00          | 0,00                       | ~        |
| 1 | 29.06.11           | Nákup       | Nákupní příjemka | 107131           | B3          |       | RŮZNÉ                     | MODRÝ      | 1        | 1                    | 1                      | 0,00           | 60,00          | 0,00                       | ~        |

# Položky ocenění:

| Zúčtovací<br>datum | Typ položky | Typ položky   | Adjus | Typ dokladu      | Číslo<br>dokladu | Číslo<br>poplatku za<br>zboží | Popis | Částka<br>prodeje | Částka nákladů<br>(očekávaná) | Částka nákladů | Částka<br>nákladů<br>(neinv.) | Zaúčtov<br>náklady | Množství<br>položky zboží |
|--------------------|-------------|---------------|-------|------------------|------------------|-------------------------------|-------|-------------------|-------------------------------|----------------|-------------------------------|--------------------|---------------------------|
| 29.06.1            | l Nákup     | Přímé náklady |       | Nákupní příjemka | 107131           |                               |       | 0.00              | 30,00                         | 0,00           | 0,00                          | 0,00               | 1                         |
| 29.06.1            | l Nákup     | Přímé náklady |       | Nákupní faktura  | 108190           |                               |       | 0,00              | -30,00                        | 60,00          | 0,00                          | 60,00              | 0                         |

# a zpráva po zaúčtování:

| <b>Účtování nákladů na zboží</b><br>Zaúčtováno po položkách<br>NAVERTICA Cronus 5.00 SP1 |                                      | ્                                           |                          |                                         |                                             |                              | 29. Červen 2011<br>Strana 1<br>FUGAS |
|------------------------------------------------------------------------------------------|--------------------------------------|---------------------------------------------|--------------------------|-----------------------------------------|---------------------------------------------|------------------------------|--------------------------------------|
| Číslo Typ položky Číslo<br>položky zboží dokladu                                         | Číslo Účto<br>původu skupina zb      | Zúčtovací Náklady na<br>o datum prod. zboží | Adjustace Použi<br>zboží | té přímé Použité<br>náklady rež.náklady | Nákupní Odchylka<br>odchylka přímých výr.ná | Odchylka Ne<br>výrtrežtnákl. | edokončená O<br>výroba Zásoby ná     |
| Zboží<br>B3 Komponenta AVRG<br>1482 Nákup 10<br>1482 Nákup 10                            | 8190 20000 ZBOŽÍ<br>8190 20000 ZBOŽÍ | 29.06.11<br>29.06.11                        | 30,00                    | -60,00                                  |                                             |                              | -30,00 An<br>30,00 N                 |
|                                                                                          | Zaúčtované náklady na zt             | oží                                         | 30,00                    | -60,00                                  |                                             |                              |                                      |

# a věcné položky:

|   | Zúčtovací | hS<br>Datum LIZP | Číslo externího<br>dokladu | Typ dokladu | Číslo<br>dokladu | Čído účtu | Popis                         | Т<br>о | 0<br>o | 0<br>ú<br>s | -         | т    | Číslo    | Storpovápo | Zůstatek k  | Otevřer |    |
|---|-----------|------------------|----------------------------|-------------|------------------|-----------|-------------------------------|--------|--------|-------------|-----------|------|----------|------------|-------------|---------|----|
|   | aacant    | Dacall 02F       | doivada                    | Typ dokidad | aonada           | CIBIO GUU | r opis                        | 1.0.1  |        | 2 Casuna    |           | 2.11 | productu | Scomovano  | vyrovnal II | COMP    | 10 |
|   | 29.06.11  | 29.06.11         | F_5                        |             | 108190           | 131455    | Přímé náklady 20000 dne 29.06 |        |        |             | -30,00 (  | Ĵ.,  |          |            | -30,00      | ~       |    |
|   | 29.06.11  | 29.06.11         | F_5                        |             | 108190           | 131455    | Přímé náklady 20000 dne 29.06 |        |        |             | - 30,00 Ú | í    |          |            | 30,00       | ~       |    |
|   | 29.06.11  | 29.06.11         | F_5                        |             | 108190           | 132100    | Přímé náklady 20000 dne 29.06 |        |        |             | 60,00 Ú   | Ĵ.,  |          |            | 60,00       | ~       |    |
| ► | 29.06.11  | 29.06.11         | F_5                        |             | 108190           | 131100    | Přímé náklady 20000 dne 29.06 |        |        |             | -60,00 (  | í.,  |          |            | -60,00      | ~       |    |
|   |           |                  |                            |             |                  |           |                               |        |        |             |           |      |          |            |             |         |    |

Z tohoto příkladu je patrné využití dočasného účtu (131445) a princip účtování skladů s pomocí očekávané ceny.